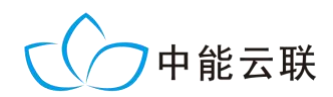

# IDT-100A 综合智能终端

## 安装使用说明

## 北京中能云联科技有限公司 Beijing Zenery Technology Co., LTD

### 1. 概述

IDT-100A 综合智能终端(以下简称: 智能终端)是北京中能云联科技有限公司 设计研制的光伏电站设备智能数据采集 终端,通过 RS485/422 或以太网方式接入 光伏电站设备的运行信息,使用内置的 GPRS/3G/4G 通讯接口将被采集设备的运 行数据传送到中能云联公司的 IDH-1000 光伏云监控平台,也可向光伏电站的当地 SCADA 监控系统或远方电力调度系统传 送数据。

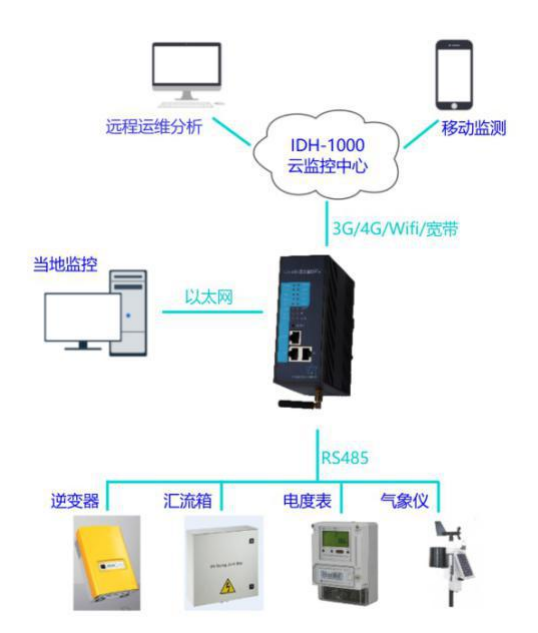

智能终端具备以下特点:

- 支持 MODBUS、IEC60870-5-101、IEC60870-5-104 等多种电力规约;
- 支持与 SCADA 监控系统或调度系统对接;
- 支持通讯参数自定义;
- 支持多终端数据收发;
- 具备数据加密、缓存存储、数据压缩功能;
- 具备远程控制功能。

### 2. 智能终端安装

#### 2.1. 设备清单

| 1. | IDT-100A 综合智能终端 | 1台     |
|----|-----------------|--------|
| 2. | 户外防水箱           | 1台(选配) |
| 3. | DC 24V 导轨电源     | 1个     |
| 4. | GPRS 天线         | 1根     |
| 5. | SIM 卡           | 1张(选配) |

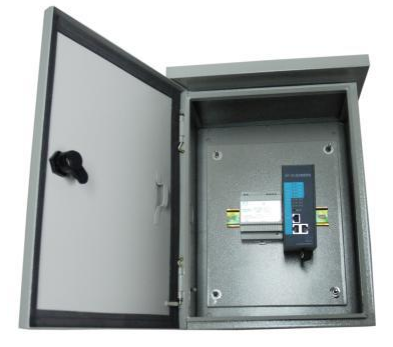

#### 2.2. 安装步骤

- 1. 选择合适位置安装防水箱;
- 2. 智能终端安装 SIM 卡;
- 3. 将导轨电源和智能终端卡入防水箱内的导轨上;
- 4. 连接导轨电源 DC24V 输出与智能终端电源输入之间的电缆;
- 5. 连接智能终端的 GPRS 天线,将天线吸附在防水箱外部合适位置;
- 6. 连接被采集设备的 RS485 通讯电缆;
- 7. 连接导轨电源外部输入的 AC220V 电源电缆;
- 8. 再次检查接线无误后,给导轨电源 AC220 输入电源上电。

#### 2.3. SIM 卡安装

智能终端使用标准 SIM 卡。安装时使用曲别针 顶住 SIM 卡槽旁边的黄色圆点,用力将 SIM 卡托顶 出,把 SIM 卡装入卡托后插回 SIM 卡槽中。

若订货时已选购了 SIM 卡,智能终端在出厂时 SIM 卡已安装完毕。

#### 2.4. 接线说明

每路串口占3位端子。每路串口都采用RS232和RS485 复用方式,智能终端出厂时默认设置为RS485模式,若需 RS232模式须在订货时说明。

| FG        | 电源地       |
|-----------|-----------|
| 24V+      | DC24V 电源正 |
| 24V-      | DC24V 电源负 |
| GND       | 串口 n 通讯地  |
| TXn/485Bn | 串口 n 通讯端子 |
| RXn/485An | 串口 n 通讯端子 |

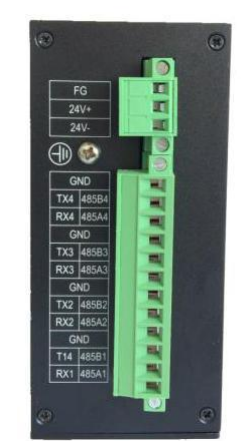

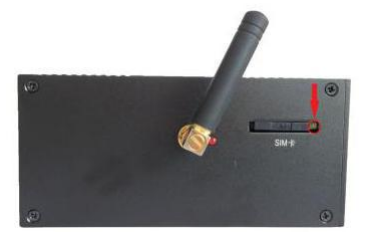

#### 2.5.注意事项

应根据被采集设备的物理位置、通讯电缆、交流电源电缆的敷设情况,合理选择智能终端的安装位置。智能终端应尽可能靠近被采集设备,缩短通讯电缆的长度。

智能终端在户外安装时应使用户外防水箱,防水箱应尽量避免直接雨淋、太 阳直射或长期处于高温环境。

GPRS 天线安装时应尽量选择户外位置,或者户内靠近窗口位置等网络信号 较好的环境,避免安装在金属柜体内。

### 3. 运行说明

#### 3.1. 指示灯说明

智能终端串口发送报文时,相应串口 TX 指示灯会闪烁;报文发送后若串口 RX 指示灯闪烁,表示被采集设备正常应答报文,该设备通讯正常。若串口 RX 指示灯常亮或常灭,表示被采集设备通讯异常。

| RUN  | PWR  | 系统运行和电源状态   |
|------|------|-------------|
| RX4  | TX4  | 串口4收发状态     |
| RX3  | TX3  | 串口3收发状态     |
| RX2  | TX2  | 串口2收发状态     |
| RX1  | TX1  | 串口1收发状态     |
| D-RX | D-TX | DEBUG 口状态   |
| E2-1 | E2-2 | 以太网2连接和通讯状态 |
| E1-1 | E1-2 | 以太网1连接和通讯状态 |

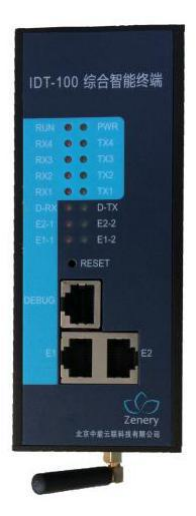

#### 3.2. 通讯调试

调试前应确认被采集设备的通讯接口方式、通讯规约和数据点表。

应根据被采集设备的类型、数量、安装位置、通讯电缆连接等情况,按照一 定规则对每台被采集设备进行编号,分配通讯地址。

确认智能终端每路串口的接入设备情况,每路串口接入的数量 6~8 台为宜,

每路串口应接入同一类型的设备。

#### 3.3. 异常排查

1. 检查导轨电源的输入 AC220V 电源是否正常;

2. 检查导轨电源的输出 DC24V 电源是否正常;

3. 检查智能终端 PWR 指示灯应为常亮状态, RUN 指示灯应为闪烁状态;

4. 检查智能终端的 GPRS 天线是否可靠连接,用手机测试天线安装位置的网络信号是 否正常;

5. 检查智能终端串口通讯指示灯是否正常,串口通讯电缆是否正确、可靠连接;

6. 检查被接入设备的通讯地址是否设置正确,串口通讯波特率、校验方式等参数是否 设置正确。

#### 3.4. 测试 3G 信号强度

1. 对使用联通 3G 通信方式的 IDT-100A 装置,可用联通手机测试 IDT-100A 装置安装位置的 3G 手机信号强度;

 以华为手机为例,在"设置"功能-->"无线和网络"的"更多"-->"移动网络"--> "网络模式"中将手机网络信号模式设置为 3G,如下图;

| 中国联通 🛛 🖓 🛞 🖋 🖨 🖨 🤋 | 🔝 ີສີ 🛄 💷 15:58 | 中国联通 🛛 🖂 🛞 🕊 🚄 🕒 ( | ອ 🕫 👘 🖬 💷 15:58 | 中国联通 🛛 🖂 🕲 🖉 🖨 🗇 🔻                       | 奈 📶 🔳 15:59 | 中国联通 🛛 🖂 🛞 🗶 🖪 🙆        | 🔹 🛛 🙃 👬 💷 15:59 |
|--------------------|-----------------|--------------------|-----------------|------------------------------------------|-------------|-------------------------|-----------------|
| 常用设置               | 全部设置            | 无线                 | 和网络             | 移动网络设置                                   |             |                         |                 |
| 搜索设置项              |                 | 飞行模式               |                 | 通用                                       |             | 通用                      |                 |
| 无线和网络              |                 | 移动网络               | >               | 移动数据<br>点用后,产生的流量将由运营商收取相应费用             |             | 移动数据<br>启用后,产生的流量将由运营商收 | 取相应费用           |
| 😑 双卡管理             |                 | 移动网络共享             | >               | 数据漫游设置                                   |             |                         | _               |
| 🛜 WLAN             | znyl >          | VPN                |                 | 设置数据漫游状态                                 | 2           | 网络                      | 模式              |
| ◎ 蓝牙               | 关闭 >            |                    |                 | WLAN/移动数据连接切换提示<br>WLAN 连接听开时,自动使用移动数据连接 |             | 4G/3G/2G 自动选择           | ۲               |
| 💿 流量管理             |                 |                    |                 | 始终连接数据业务<br>某些移动网络耗用更多电量                 |             | 3G/2G 自动选择              | •,              |
| 🖸 更多               |                 |                    |                 | 卡1网络                                     |             | HO                      | 2346            |
| 设备                 |                 |                    |                 | 接入点名称 (APN)                              | >           | 4.                      |                 |
| 🙆 桌面风格             | 标准风格 >          |                    |                 | 网络模式                                     |             | 网络模式                    |                 |
| 🗐 显示               |                 |                    |                 | 首选网络模式: 4G/3G/2G                         | 1           | 首选网络模式: 3G/2G           |                 |
| 🚳 声音               |                 |                    |                 | 网络运营商<br>手动或自动选择                         |             | 网络运营商<br>手动或自动选择        |                 |
| 一 存储               | >               |                    |                 | 長2网络                                     |             | 卡2网络                    |                 |
| < 0                |                 | $\triangleleft$    | 0 🗆             | ⊲ 0                                      |             | < <                     |                 |

在"设置"功能-->"关于手机"-->"状态消息"-->"网络",查看"信号强度"和
"移动网络类型",如下图所示;

北京中能云联科技有限公司

| 中国鉄通 • ■ ● ◎ 日 ● ◀ 6 8 … ? * * * * * * * * * * * # # # # | <b>E</b> 16:56 | 中国联通 9 8 2 9 4 8 8 7<br>版本与 | 유 "내 💷 15:58<br>RIO-OLOOCOOB220                  | 中国联通 0 🖸 🕲 🕢 🦪 🤇   | ⑥ ◇                                       | 中国联通 0 図 © @ <b>4</b> 0 0 *<br>卡 1 | ्रि <sup>क</sup> ाम 🔳 16:03<br>नि 2 |
|----------------------------------------------------------|----------------|-----------------------------|--------------------------------------------------|--------------------|-------------------------------------------|------------------------------------|-------------------------------------|
| •                                                        |                | 处理器                         | 八核 1.5 GHz                                       | 电池记术               | 正左訴由                                      |                                    |                                     |
| 😸 导航栏                                                    |                | 运行内存                        | 2.0 GB                                           | -                  | TTADA                                     |                                    | -h19199-38                          |
| 🚯 单手操作                                                   |                | 手机存储                        | 可用空间: 2.84 GB<br>总容量: 16.00 GB                   | 电池电量               | 51%                                       | Prie                               | 中国政团                                |
| 更多                                                       |                | 分辨率                         | 1080 x 1920                                      | 网络                 | >                                         | 信号强度                               | -71 dBm 21 asu                      |
| 系统                                                       |                | Android 版本                  | 51                                               | IMEI1              |                                           | 移动网络类型                             | HSPA                                |
| ⑥ 日期和时间                                                  |                |                             |                                                  | IMEI2              |                                           | 服务状态                               | 正在使用                                |
| 📟 语言和输入法                                                 |                | Android 安全补了程序级别            | 2016年7月1日                                        | IP 地址              | 192.188.1.21<br>fe80::22a6:80ff:fe0d:8e38 | 漫游                                 | 非漫游                                 |
| 🕓 辅助功能                                                   |                | 基带版本                        | 20234<br>3 10 49-054c55f3                        | WLAN MAC 地址        | 20:A6:80:0D:8E:38                         | 移动网络状态                             | 已断开连接                               |
| <b>등</b> 打印                                              |                | 内核版本 je<br>Mon              | nkins@wuhjk0067cna #1<br>Jul 4 11:24:06 CST 2016 | 蓝牙地址               | 不可用                                       |                                    |                                     |
| 用户体验改进计划                                                 |                | 系统版本号                       | EMUI 系统 3.1                                      | 序列号                | 19                                        |                                    |                                     |
| 介 系统更新                                                   |                | 状态消息<br>电话号码、信号等            |                                                  | 已开机时间              | 63:37:27                                  |                                    |                                     |
| 关于手机                                                     |                | 法律信息                        |                                                  |                    |                                           |                                    |                                     |
| $\triangleleft$ 0 $\Box$                                 |                | ⊲ 0                         |                                                  | $\bigtriangledown$ | 0 🗆                                       |                                    |                                     |

信号强度值小于-95dBm 或者小于 10asu 时表示当地信号较弱,无法保证 IDT-100A 装置可靠通讯。

## 4. 技术支持

- 电话: 010-57183700
- 邮箱: service@znyl-tech.com